### Django Database Part 2

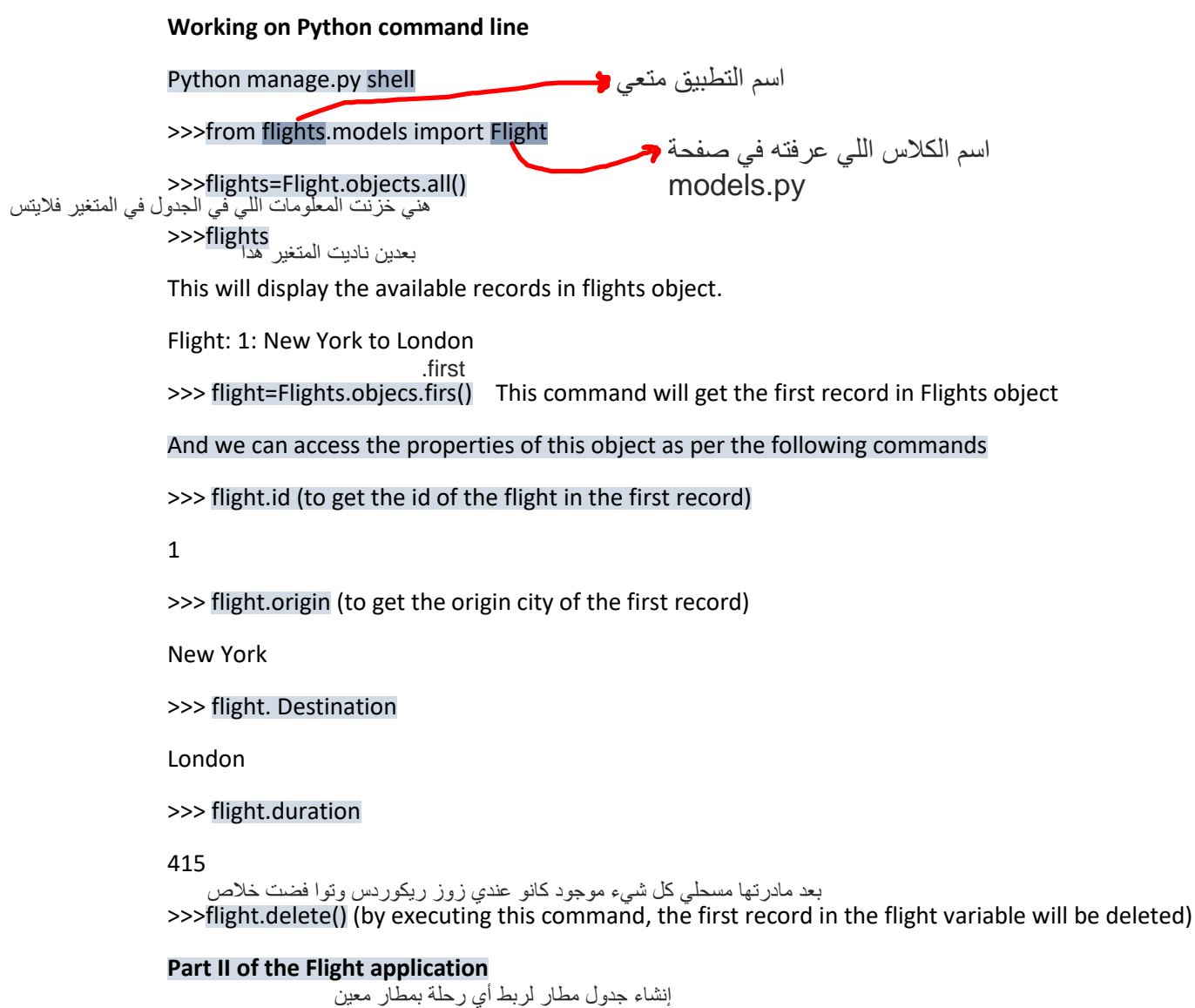

1. Creating Airport table to link any flight to a specific airport

In models.py file in the flights application write the following code in order to create the airport class which will represent the airport table:

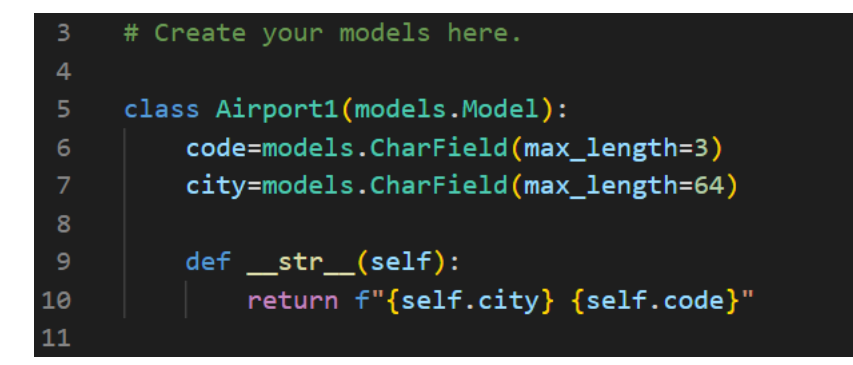

- Where code an attribute that represents the airport code
- City represents the attribute of the airport city
- Def\_str\_(self): the function that give the string representation for the class object.

2. And change the Flights table accordingly:

| 13 | class Flight1(models.Model):                                                                          |
|----|----------------------------------------------------------------------------------------------------|
| 14 | origin=models.ForeignKey(Airport1,on_delete= models.CASCADE, related_name="departure")                |
| 15 | <pre>destination=models.ForeignKey(Airport1, on_delete=models.CASCADE, related_name="arrivals")</pre> |
| 16 | duration=models.IntegerField()                                                                        |
| 17 | <pre>defstr(self):</pre>                                                                              |
| 18 | <pre>return f"{self.id}: {self.origin} to {self.destination}"</pre>                                   |
| 19 |                                                                                                    |

Where Origin field changed to be a foreign key attribute that holds the airport object as its value,

لحذف سجل الرحلة بمجرد حذف سجل المطار On\_delete-models.CASCADE: to delete the Flight record once the Airport record is been deleted

And the related\_name="departure" means: to get all the flights which are departed from a certain airport.

Destination field changed in the same way as the origin field لسرد جميع الرحلات التي هبطت في مطار معين

Related\_name="arrivals: to list all the flights which landed in a certain airport.

To change database in Django we have to apply the two following commands:

- Python manage.py makemigrations
- Python manage.py migrate

Working on Python command line

Python manage.py shell

الكلاسات كلهم يعني

>>>from flights.models import \*

By running this command, Django will bring all the tables created for the flights application which are: Airport table and Flights table.

To create new record in Airport table, we run the following python command:

```
>>>jfk=Airport(code="JFK", city="New York")

>>>jfk.save()

>>>lhr=Airport(code="LHR", city="London")

>>>lhr.save()

>>>cdg=Airport(code="CDG", city="Paris")

>>>cdg.save()
```

```
>>>nrt=Airport(code="NRT", city="Tokyo")
```

>>>nrt.save()

The following code will add a new flight record based on the above added airport records:

>>>f=Flight(origin=jfk, destination=lhr, duration=415)

>>>f.save()

>>>f.origin (by running this command will display the following)

Airport: New York JFK

>>>Ihr.arrivals.all() (this command will list all the flights arrived at the airport LHR)

Creating a display page to list all the flights

1. urls.py file:

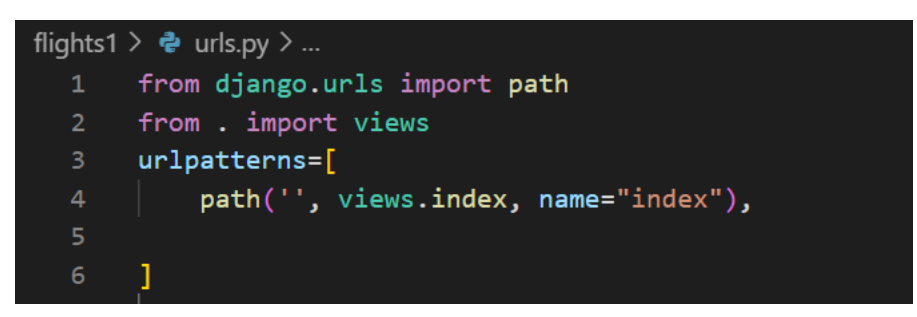

### 2. Views.py (to create the index view function:

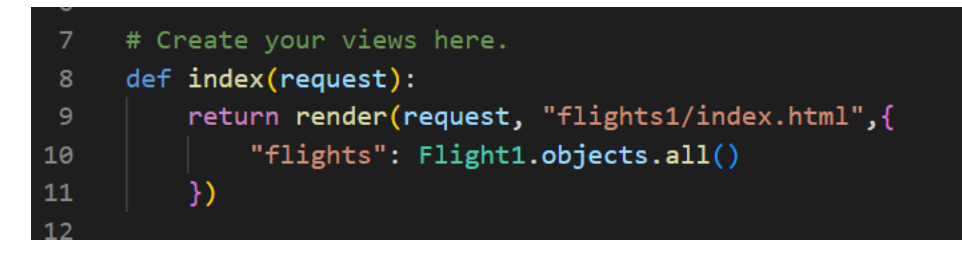

This view will render the index.html page that is going to display all flight records.

### 3. templates->flights->index.html file:

#### Manipulating database via the Django admin web interface

1. create a super user account in order to access admin web interface by running the following commands:

#### Python manage.py createsuperuser

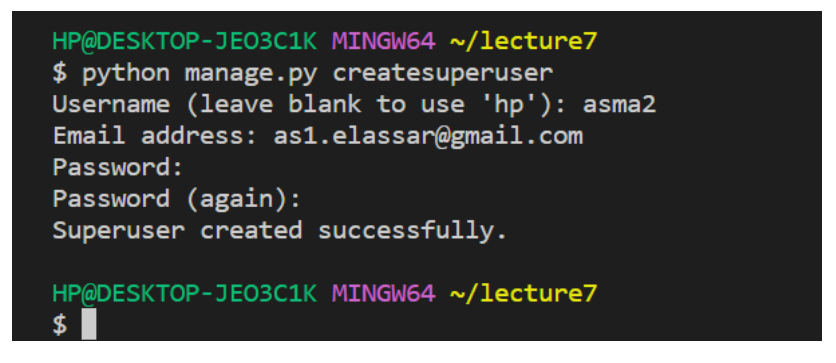

2. go to admin.py file under flights application and change the following:

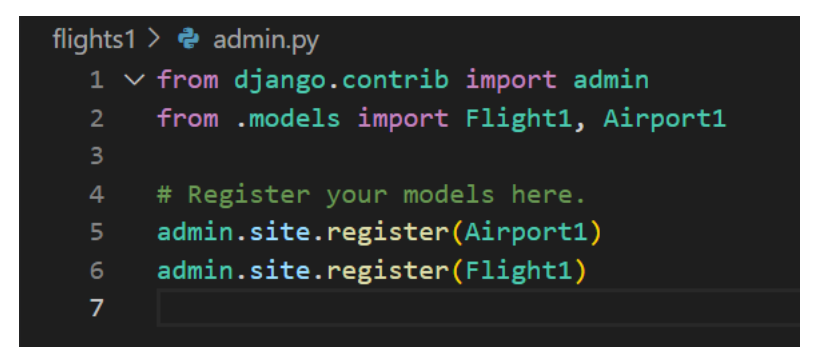

This is going to tell Django admin app to manipulate Airport and Flights tables

By entering the credentials for Django superuser in the following login page

| Django administration                                                                                                    |                    |              |
|----------------------------------------------------------------------------------------------------|--------------------|--------------|
| Username:                                                                                                    |                    |              |
|                                                                                                    |                    |              |
| Password:                                                                                                    |                    |              |
|                                                                                                    |                    |              |
| Log in                                                                                                    |                    |              |
|                                                                                                    |                    |              |
| Site administration   Django site administration   Django site administrat |                    |              |
| ← → C ③ 127.0.0.1:8000/admin/                                                                                                    |                    |              |
| 🖸 YouTube 🏋 Maps 👼 News 🚉 Translate 🧧 Outlook 🫪 Авиабил                                                                                                    | іеты 🚯 Янде        | кс 附 Gmail   |
| Django administration                                                                                                    |                    |              |
| Site administration                                                                                                    |                    |              |
| AUTHENTICATION AND AUTHORIZATION                                                                                                    |                    | _            |
| Groups Models in the Authentication and Autho                                                                                                    | rization applicati | on<br>Change |
| Users                                                                                                    | 🕂 Add 🤞            | Change       |
|                                                                                                    |                    |              |
| FLIGHTS1                                                                                                    |                    |              |
| Airport1s                                                                                                    | 🕇 Add 🤞            | Change       |
| Flight1s                                                                                                    | 🕂 Add 🤞            | 🔌 Change     |

By clicking on Airports you can add new airport:

| Django administration WELCOME, ASMA VIEW SITE / CHANGE PASSWORD / LOG OL |                                                     |  |
|--------------------------------------------------------------------------|-----------------------------------------------------|--|
| Home > Flights1 > Airport1s                                              |                                                     |  |
| Select airport1 to change                                                | ADD AIRPORT1 +                                      |  |
| Action: Go 0 of 8 selected                                               |                                                     |  |
| AIRPORT1                                                                 |                                                     |  |
| Lima LIM                                                                 |                                                     |  |
| Moscow SVO                                                               |                                                     |  |
| Istanbul IST                                                             |                                                     |  |
| Shanghai PVG                                                             |                                                     |  |
| C TOKYO NRT                                                              |                                                     |  |
| Paris CDG                                                                |                                                     |  |
| London LHR                                                               |                                                     |  |
| New York JFK                                                             |                                                     |  |
| 8 airport1s                                                              |                                                     |  |
|                                                                          |                                                     |  |
| Django administration                                                    | WELCOME, ASMA VIEW SITE / CHANGE PASSWORD / LOG OUT |  |
| Home > Flights1 > Airport1s > Add airport1                               |                                                     |  |
| Add airport1                                                             |                                                     |  |
| Code:                                                                    |                                                     |  |
| City:                                                                    |                                                     |  |
| >                                                                        | Save and add another Save and continue editing SAVE |  |
|                                                                          |                                                     |  |

By using the same Django admin interface we can add flights:

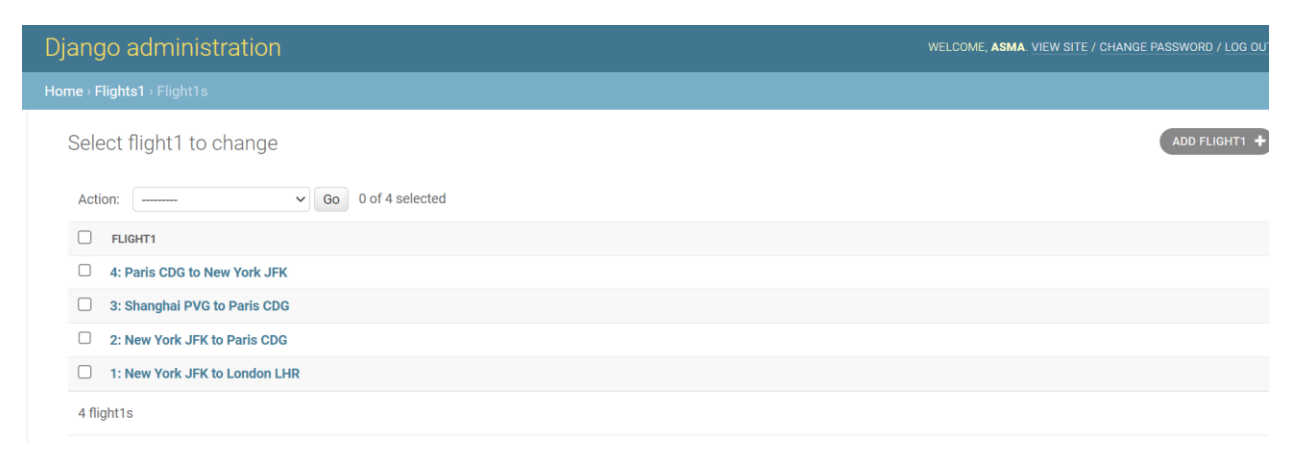

|   | Django administration      |                                       | WELCOME, ASMA, VIEW SITE / CHANGE PASSWORD / LOG OUT |
|---|----------------------------|---------------------------------------|------------------------------------------------------|
|   | Home > Flights1 > Flight1: |                                       |                                                      |
|   | Add flight1                |                                       |                                                      |
|   | Origin:                    | ····· · · · · · · · · · · · · · · · · |                                                      |
|   | Destination:               | v × + ∞                               |                                                      |
|   | Duration:                  |                                       |                                                      |
| » |                            |                                       | Save and add another Save and continue editing SAVE  |

Adding flight page to the flights application that display a specific flight details, when entering a flight number in the url:

urls.py file:

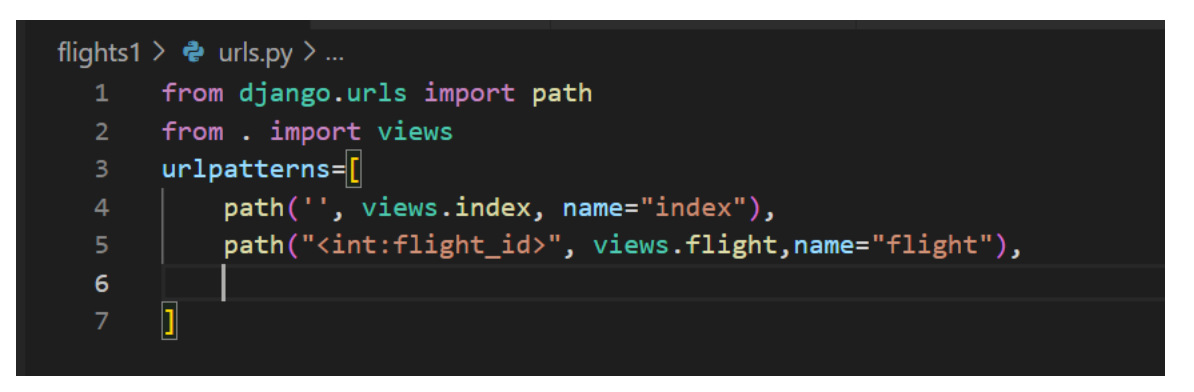

Where flight\_id is an integer variable that will get the flight number from the url entered by the user.

- Views.py

Creating a flight function view that will call the flight.html file , this function has the flight\_id returned from the url entered by user, and it will return flightx object which will get flight record which its primary key (pk) is the flight\_id entered by the user:

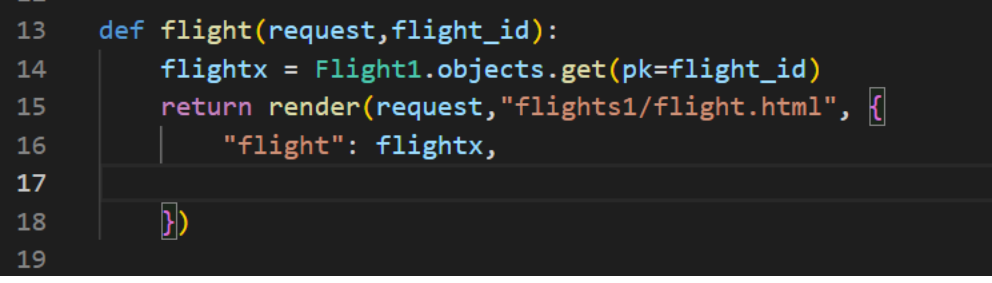

- Templates->flights->flight.html

```
flights1 > templates > flights1 > \diamond flight.html > \diamondsuit html > \diamondsuit body
       <!DOCTYPE html>
       <html>
           <head>
               <title>View Flight Informaion</title>
           </head>
           <body>
               <h1>Flight {{ flight.id }}</h1>
               Origin: {{ flight.origin }}
 10
                   Destination: {{ flight.destination }}
 11
                   Duration: {{flight.Duration }}
 12
 13
               14
               <a href = "{% url 'index' %}">Back</a>
 15
 16
 17
           </body>
       </html>
 18
```

### Adding Passengers to a flight:

1. in models.py create a passenger class to represent passenger's table:

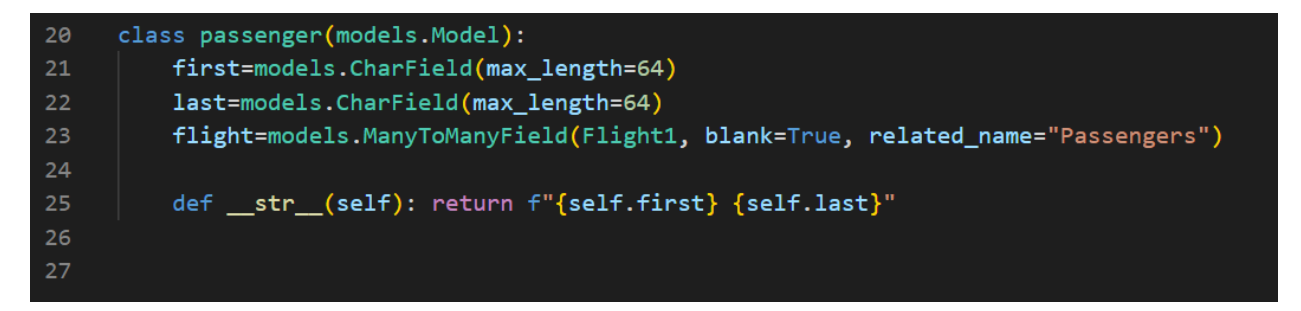

First: represents passenger first name

Last: represents passenger last name

، يعنى أن المسافر لا يمكنه حجز أي رحلة

تمثل الرحلة التي حجز ها الراكب Flight: represents the flight booked by the passenger, blank: means the passenger can have zero flight booked, and the related\_name: means list all the passengers booking for the same flight, يعني سرد جميع الركاب الذين حجزوا لنفس الرحلة, where the passenger may book several flights and the flight can have several NanyToManyField means that the passenger may book several flights and the flight can have several passengers. يعني أنه يجوز للمسافر حجز عدة رحلات ويمكن أن تضم الرحلة عدة ركاب

2. to apply these changes to Django database, run the following commands:

python manage.py makemigrations

- python manage.py migrate

3. In admin.py file, change the following:

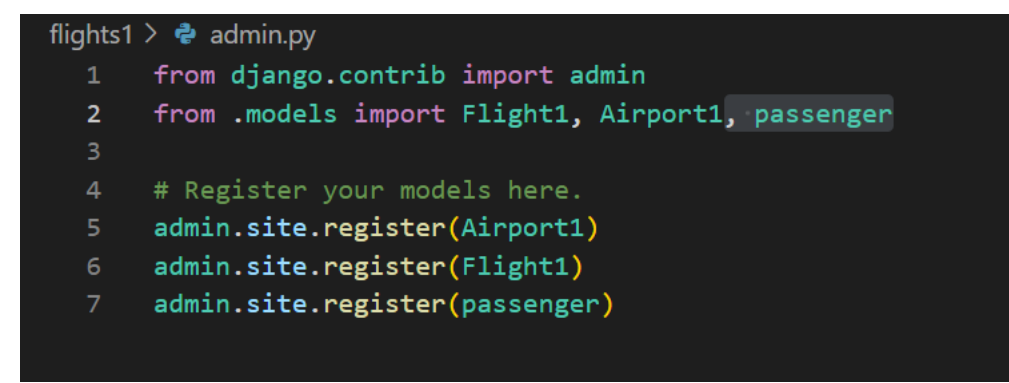

4. in views.py in flight view function we want to display passengers booking for a particular flight:

| 13 | <pre>def flight(request,flight_id):</pre>                  |
|----|------------------------------------------------------------|
| 14 | <pre>flightx = Flight1.objects.get(pk=flight_id)</pre>     |
| 15 | <pre>return render(request,"flights1/flight.html", {</pre> |
| 16 | "flight": flightx,                                         |
| 17 | <pre>"passengers": flightx.Passengers.all(),</pre>         |
| 18 |                                                            |
| 19 | })                                                         |
| 20 |                                                            |

### "Passengers": flight.passenger.all()

To list all passenger names on a particular flight, Passengers the same name used in the related argument.

5. change the flight.html page accordingly:

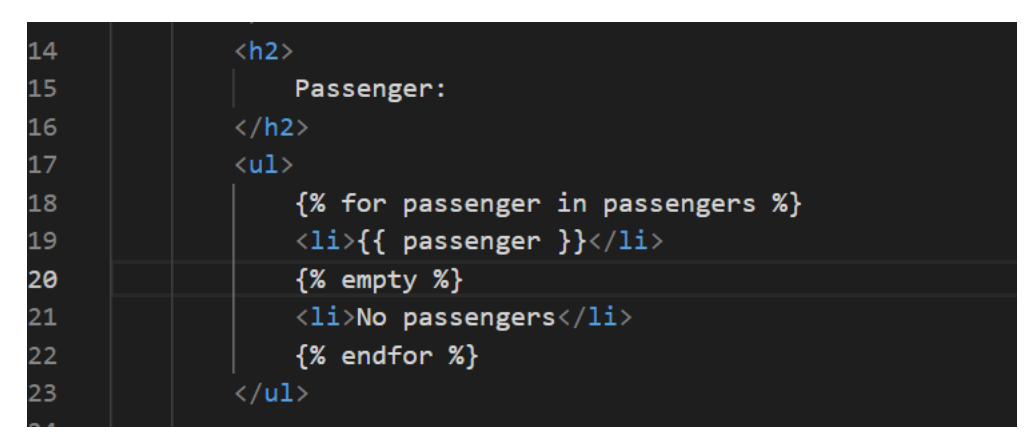

{% empty %} means in the case of no passengers booked for that flight,

6. adding new passengers to flight

Now making a new route to book a flight

- In urls.py add the following code:

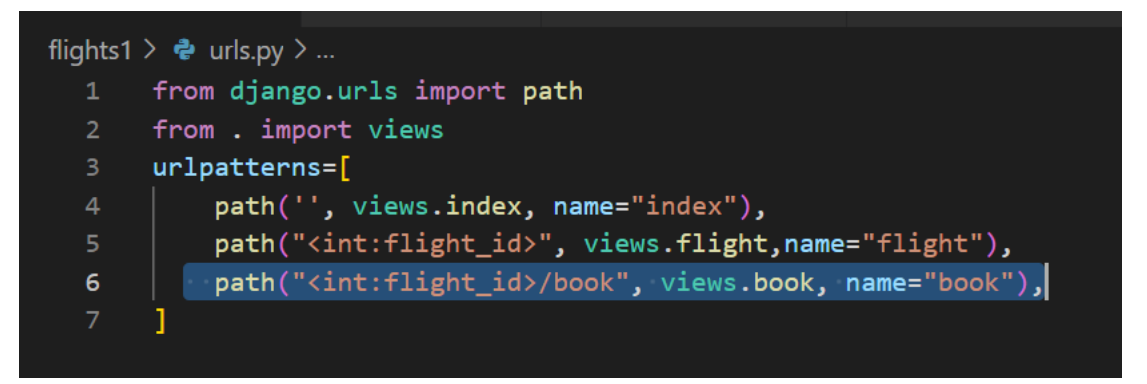

Where flight\_id is the id for a particular flight entered by user in the url

Book is the name of the function view that will perform adding passenger information record to passengers table. هو اسم عرض الوظيفة الذي سيؤدي إلى إضافة سجل معلومات الركاب إلى جدول الركاب

- Views.py

| 21 | <pre>def book(request,flight_id):</pre>                                         |
|----|---------------------------------------------------------------------------------|
| 22 | <pre>if request.method=="POST":</pre>                                           |
| 23 | <pre>flight=Flight1.objects.get(pk=flight_id)</pre>                             |
| 24 | <pre>passenger1=passenger.objects.get(pk=int(request.POST["passengers"]))</pre> |
| 25 | <pre>passenger1.flight.add(flight)</pre>                                        |
| 26 | <pre>#return HttpResponseRedirect(reverse('flight', args=(flight_id)))</pre>    |
| 27 | <pre>return HttpResponseRedirect(reverse("flight", args=(flight_id,)))</pre>    |
| 28 |                                                                                 |

Flight=Flight.objects.get(pk=flight\_id) You need the flight and passenger information

Request.POST["Passenger"] it is the data about which passenger id we want to register on this flight is going to be passed in a form within input field name is passenger. إنها البيانات المتعلقة بأي راكب إذا أردنا التسجيل في هذه الرحلة التي سيتم تمريرها في نموذج داخل اسم حقل الإدخال هو الراكب.

Passenger1.flights.add(flight) Inserting row to the passenger table

Return HttpResponseRedirect(reverse("flight",args=(flight\_id))) redirect the page back to the flight.html page and with the argument which contains the flight id which was entered by the user المرة أخرى إلى صفحة والمناطقة المناطقة المنا

أعد توجيه الصفحة مرة أخرى إلى صفحة flight.html وباستخدام الوسيطة التي تحتوي على معرف الرحلة الذي أدخله المستخدم

- Creating a form to book a flight for a passenger selected from a dropdown list:

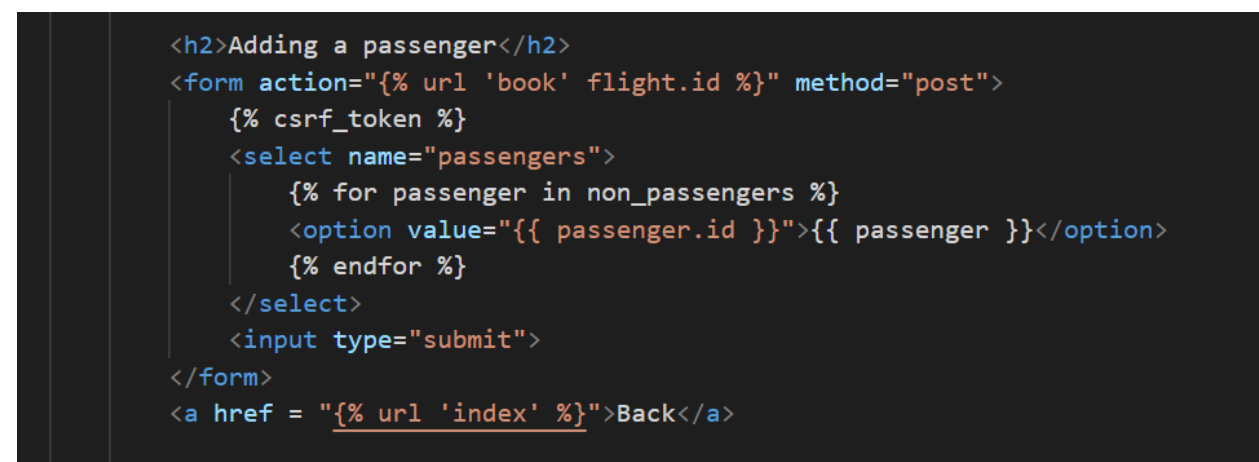

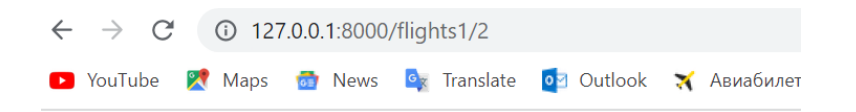

# Flight 2

- Origin: New York JFK
- Destination: Paris CDG
- Duration:

### **Passenger:**

- Asma hazem
- hazem ggg
- nada hazem
- Harry Potter

### Adding a passenger

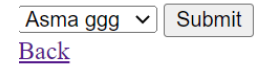

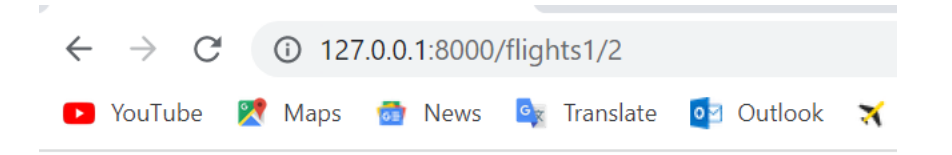

# Flight 2

- Origin: New York JFK
- Destination: Paris CDG
- Duration:

# **Passenger:**

- Asma hazem
- hazem ggg
- nada hazem
- Harry Potter
- Asma ggg

## Adding a passenger

Aya DDD 🗸 Submit

<u>Back</u>